## Academic Status Report (ASR) Roster from the Institution View

**Step 1:** The institution will login into MyPortal.

**Step 2**: Once the Certifying Official is in MyPortal the individual will select Rosters.

**Step 3:** Select the academic year they are inputting the information in.

| MENU | Search: | Go | 2022-2023 🗸 | Financial Summary 🔻 | 🕑 Help 🖉 Logout                 |
|------|---------|----|-------------|---------------------|---------------------------------|
| ~    |         |    |             |                     | Hello, Michelle Hemmer - Agency |

**Step 4:** The Certifying Official (CO) will ensure they elect the correct information. It is recommended that the CO selects the below information to ensure they are capturing all the students.

| V                     | u are currently working with the 2022-2023 Academic                    | Vear                                        |                                   |                                    |  |
|-----------------------|------------------------------------------------------------------------|---------------------------------------------|-----------------------------------|------------------------------------|--|
|                       | a are carrently working with the 2022 2025 Academic                    | icui.                                       |                                   |                                    |  |
| R                     | ategory: Institutional V                                               |                                             |                                   |                                    |  |
| s                     | hool: Alamance Community College                                       | ×                                           |                                   |                                    |  |
| P                     | ogram: All Programs                                                    |                                             |                                   |                                    |  |
|                       | - granne                                                               |                                             |                                   |                                    |  |
| Те                    | rm: All Terms V                                                        |                                             |                                   |                                    |  |
| л<br> <br>            | Rosters - Action Required                                              | View<br>and<br>Print<br>(PDF)               | Update<br>Online                  | Download<br>File (CSV)             |  |
| 77<br> <br> <br> <br> | All Terms   Rosters - Action Required   Oracle Control   Certification | View<br>and<br>Print<br>(PDF)<br><u>PDF</u> | Update<br>Online<br><u>Online</u> | Download<br>File (CSV)<br>Download |  |

Step 5: Select Online under the Academic Status Report (ASR).

| HOME > Roster Selection                                          |                                                                                                    |                             |                         |                        |
|------------------------------------------------------------------|----------------------------------------------------------------------------------------------------|-----------------------------|-------------------------|------------------------|
| You a<br>Roste<br>Categ<br>Schoo<br>Progr<br>Term:<br><b>Ros</b> | re currently working with the 2022-2023 Acar<br>gory: Institutional<br>l: Alamance Community College<br>am: All Programs<br>: All Terms<br>: All Terms<br>: Action Required | demic Year.                 |                         |                        |
|                                                                  |                                                                                                    | View<br>and<br>Prir<br>(PDI | v<br>Update<br>t Online | Download<br>File (CSV) |
| 0                                                                | Certification                                                                                                    | PDI                         | Online                  | Download               |
| 0                                                                | Academic Status Report                                                                                                    | PDI                         | Online                  | Download               |
| Info                                                             | ormational Rosters                                                                                                    |                             |                         |                        |

Step 6: Detail into the student by selecting the (+) next to the SSN of the student.

| MENU                         | Search:                            | 2 Go          | 2023-2024 🛛 | Financial Summary 🛛 | @ Help                 | Logout             |
|------------------------------|------------------------------------|---------------|-------------|---------------------|------------------------|--------------------|
|                              |                                    |               |             |                     | Hello, James Pendergra | ss - Institutional |
| <u> 10ME</u> > <u>Roster</u> | Selection > Roster                 |               |             |                     |                        |                    |
| Roster:                      | Academic Status<br>Report Roster   |               |             |                     |                        |                    |
| Campus:                      | North Carolina State<br>University |               |             |                     |                        |                    |
| Program:                     | All Programs                       |               |             |                     |                        |                    |
| Academic Year:               | 2023-2024                          |               |             |                     |                        |                    |
| Term:                        | All Terms                          |               |             |                     |                        |                    |
| Previous Page                | 1 ▼ Next (expand all) (            | contract all) |             |                     |                        |                    |
|                              |                                    |               | Spring T    | erm 2               |                        | (view)             |
|                              |                                    |               | Spring T    | erm 2               |                        | (view)             |
|                              |                                    |               | Spring T    | erm 2               |                        | (view)             |
|                              |                                    |               | Spring T    | erm 2               |                        | (view)             |
|                              |                                    |               | Spring T    | erm 2               |                        | (view)             |
|                              |                                    |               | Spring T    | erm 2               |                        | (view)             |
|                              |                                    |               | Spring T    | erm 2               |                        | (view)             |
|                              |                                    |               | Spring T    | erm 2               |                        | (view)             |
|                              |                                    |               | Spring T    | erm 2               |                        | (view)             |
|                              |                                    |               | Spring T    | erm 2               |                        | (view)             |
|                              |                                    |               | Spring T    | erm 2               |                        | (view)             |
|                              |                                    |               |             | Save All            |                        |                    |
| Previous Page                | 1 V Next (expand all) (            | contract all) |             |                     |                        |                    |

**Step 7:** For FELS verify that the student truly graduated from Approved Program, Career Path, and Degree Level. (Note: For other programs this is not necessary).

| *For TFP you will want to select either Bachelors | or Maters. |
|---------------------------------------------------|------------|
|---------------------------------------------------|------------|

| IOME > Roster   | <u>Selection</u> > Roster            |                                    |                           |                                                   |                        |
|-----------------|--------------------------------------|------------------------------------|---------------------------|---------------------------------------------------|------------------------|
| Roster:         | Academic Status<br>Report Roster     |                                    |                           |                                                   |                        |
| Campus:         | All Campuses                         |                                    |                           |                                                   |                        |
| Program:        | All Programs                         |                                    |                           |                                                   |                        |
| Academic Year:  | 2022-2023                            |                                    |                           |                                                   |                        |
| Term:           | All Terms                            |                                    |                           |                                                   |                        |
| Previous Page   | 1 V Next (expand all) (contract all  | 1).                                |                           |                                                   |                        |
|                 |                                      | Fayetteville Sta                   | ate University (Spring    | Term 2)                                           | <u>.(</u>              |
| Program<br>FELS | Approved Program<br>Nursing          | Career Path<br>Nursing - RN to BSN | Degree Level<br>Bachelors | ASR Reporting T<br>Enrollment Status<br>Full-time | erm: Spring Term 2     |
| If you ha       | ave a different Approved Program, De | gree Level, Career Path, or Enr    | ollment Status for this   | s student's term, pl                              | ease contact SEAA.     |
| Bloace u        | ndate the following information:     |                                    |                           |                                                   |                        |
| Anticipat       | ed Graduation                        | If Gradu                           | ated                      |                                                   | If Withdrawn           |
| Date 05/12/20   | 23                                   | Actual Graduation Date             | Degree Awarded            |                                                   | Last Day of Enrollment |
| Notes:          |                                      |                                    |                           | 1.                                                | Report Academic Status |
| Sa              | ve                                   |                                    |                           |                                                   |                        |
|                 |                                      |                                    |                           |                                                   |                        |

**Step 8:** If the student has graduated and no issues then the CO will put in the official graduation date for the student & the degree awarded. Be sure to check the "Report Academic Status" box. Then click save

**Step 9:** If the student didn't graduate but withdrew from the institution or the FELS program the CO will want to put in the official withdraw date for the student. Be sure to check the "Report Academic Status" box. Then click save.

\* The anticipated graduation date (inside the purple circle) will need to be <u>removed</u> once you put in either the official graduation date or the withdraw date.

| oster:                                                                    | Academic Status<br>Report Roster                                                                                                    |                                                                                                    |                                                                                                    |                                                                                     |                                                                                             |
|---------------------------------------------------------------------------|----------------------------------------------------------------------------------------------------|----------------------------------------------------------------------------------------------------|----------------------------------------------------------------------------------------------------|-------------------------------------------------------------------------------------|---------------------------------------------------------------------------------------------|
| ampus:                                                                    | All Campuses                                                                                                    |                                                                                                    |                                                                                                    |                                                                                     |                                                                                             |
| rogram:                                                                   | All Programs                                                                                                    |                                                                                                    |                                                                                                    |                                                                                     |                                                                                             |
| cademic Year:                                                             | 2022-2023                                                                                                    |                                                                                                    |                                                                                                    |                                                                                     |                                                                                             |
| erm:                                                                      | All Terms                                                                                                    |                                                                                                    |                                                                                                    |                                                                                     |                                                                                             |
| Page                                                                      | 1 M Next (owned all) (contrac                                                                                                    | t oll)                                                                                                    |                                                                                                    |                                                                                     |                                                                                             |
| evious   rayo                                                             | Next (expand all) (contrac                                                                                                    | <u>L dil)</u>                                                                                                    |                                                                                                    |                                                                                     |                                                                                             |
| 1000                                                                      |                                                                                                    |                                                                                                    |                                                                                                    |                                                                                     |                                                                                             |
|                                                                           |                                                                                                    | Fayetteville Sta                                                                                                    | ate University (Sprin                                                                                                    | g Term 2)                                                                           |                                                                                             |
| Program<br>Program<br>Program<br>Program                                  | Approved Program<br>Nurse and the second second s | Fayetteville Sta<br>Career Path<br>Nursing – RN to BSN                                                                             | ate University (Spring<br>Degree Level<br>Bachelors                                                                                                    | g Term 2)<br>ASR Reporting<br>Enrollment Statu<br>Full-time                         | Term: Spring Term 2<br><u>IS</u>                                                            |
| Program<br>FELS                                                           | Approved Program<br>Nursing                                                                                                    | Fayetteville Sta<br>Career Path<br>Nursing – RN to BSN<br>Degree Level, Career Path, or Enri                                       | ate University (Spring<br>Degree Level<br>Bachelors<br>ollment Status for th                                                                                                    | g Term 2)<br>ASR Reporting<br>Enrollment Statu<br>Full-time<br>is student's term, p | Term: Spring Term 2<br>IS<br>please contact SEAA.                                           |
| Program FELS If you ha                                                    | Approved Program<br>Nursing<br>ave a different Approved Program,<br>pdate the following information:                                                                                                    | Fayetteville Sta<br>Career Path<br>Nursing – RN to BSN<br>Degree Level, Career Path, or Enr                                        | ate University (Spring<br>Degree Level<br>Bachelors<br>ollment Status for th                                                                                                    | g Term 2)<br>ASR Reporting<br>Enrollment Statu<br>Full-time<br>is student's term, p | Term: Spring Term 2<br>IS<br>please contact SEAA.                                           |
| Program<br>FELS<br>If you have                                            | Approved Program<br>Nursing<br>ave a different Approved Program,<br>pdate the following information:<br>ted Graduation                                                                                                    | Fayetteville Sta<br>Career Path<br>Nursing – RN to BSN<br>Degree Level, Career Path, or Enri<br>If Gradua                          | ate University (Spring<br>Degree Level<br>Bachelors<br>ollment Status for th                                                                                                    | g Term 2)<br>ASR Reporting<br>Enrollment Statu<br>Full-time<br>is student's term, p | Term: Spring Term 2<br>IS<br>please contact SEAA.                                           |
| Program<br>FELS<br>If you ha<br>Please u<br>Anticipal<br>Date<br>05/12/20 | Approved Program<br>Nursing<br>ave a different Approved Program,<br>pdate the following information:<br>ted Graduation                                                                                                    | Fayetteville Sta<br>Career Path<br>Nursing – RN to BSN<br>Degree Level, Career Path, or Enn<br>If Gradua<br>Actual Graduation Date | ate University (Spring<br>Degree Level<br>Bachelors<br>ollment Status for th<br>ated<br>Degree Awardee<br><a href="https://www.communi-communication-communi-communication-communi-communi-commu-communi-communi-commu-communi-commu-commu-com<br>commu-commu-commu-commu-commu-commu-commu-commu-commu-commu-commu-commu-commu-commu-commu-commu-commu-commu-commu-commu-commu-commu-commu-commu-commu-commu-commu-commu-commu-commu-commu-commu-commu-commu-commu-commu-commu-commu-commu-c | g Term 2)<br>ASR Reporting<br>Enrollment Statu<br>Full-time<br>is student's term, p | Term: Spring Term 2<br>IS<br>please contact SEAA.<br>If Withdrawn<br>Last Day of Enrollment |

\*Repeat these steps until there are no longer students on the roster.

\*If there are any issues contact information@ncseaa.edu.